システム特長(親機)

2

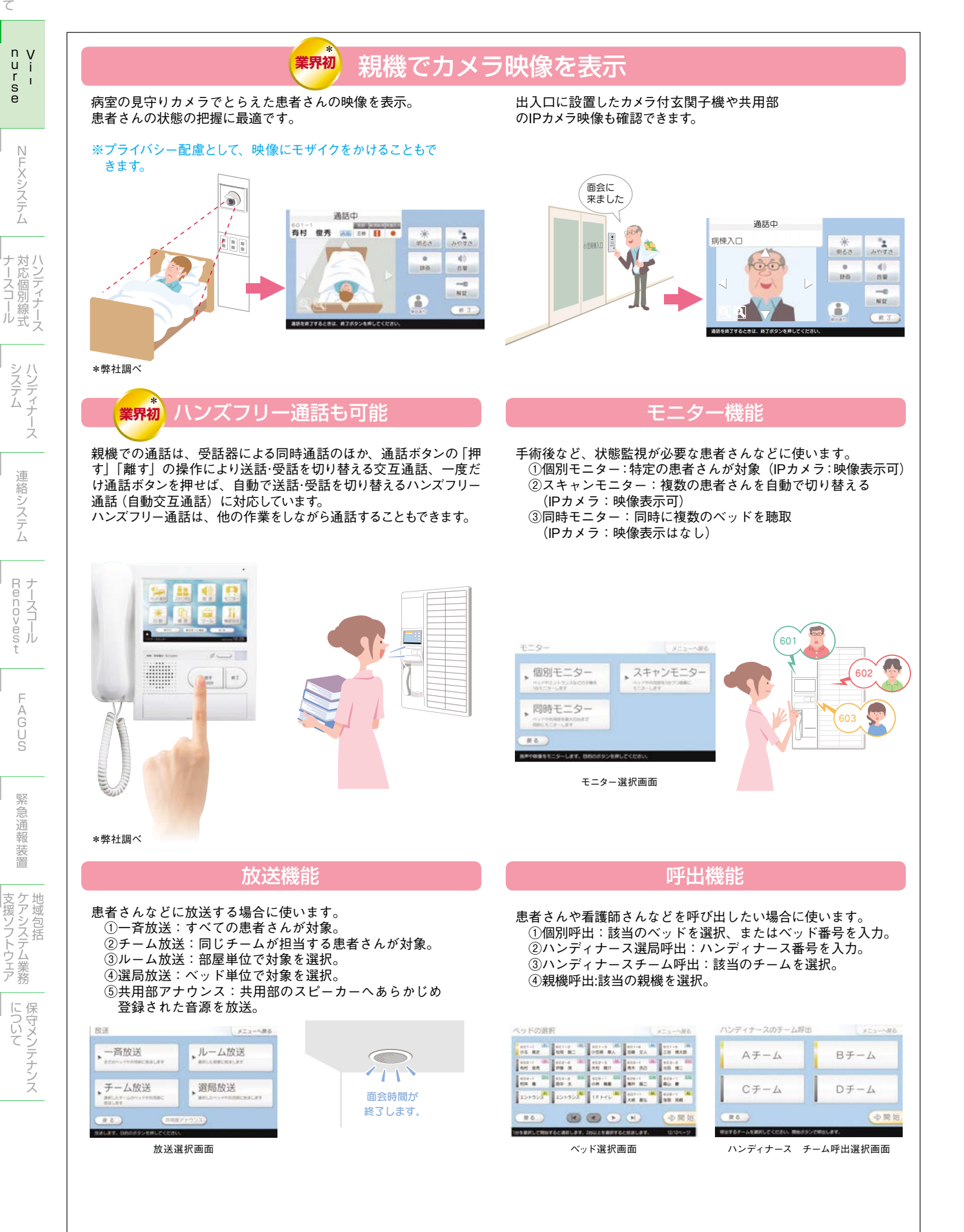

348